# ScotEID Library **To View Births**

ScotMoves+, View births, search births, list births for a holding, for a dam

Written By: Debbie Dow

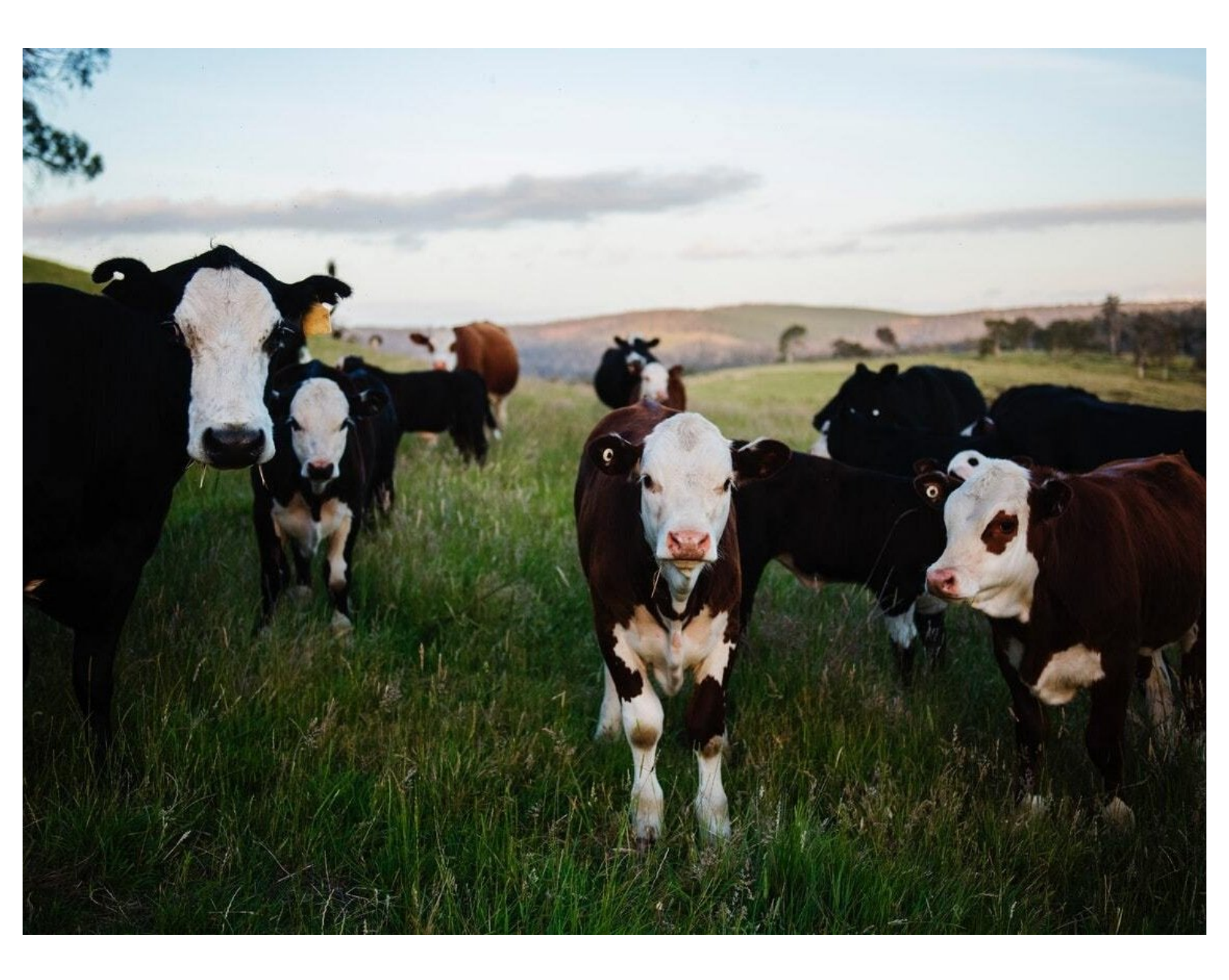

This document was generated on 2022-04-30 12:44:59 AM (MST).

#### Step 1 — Select View Births

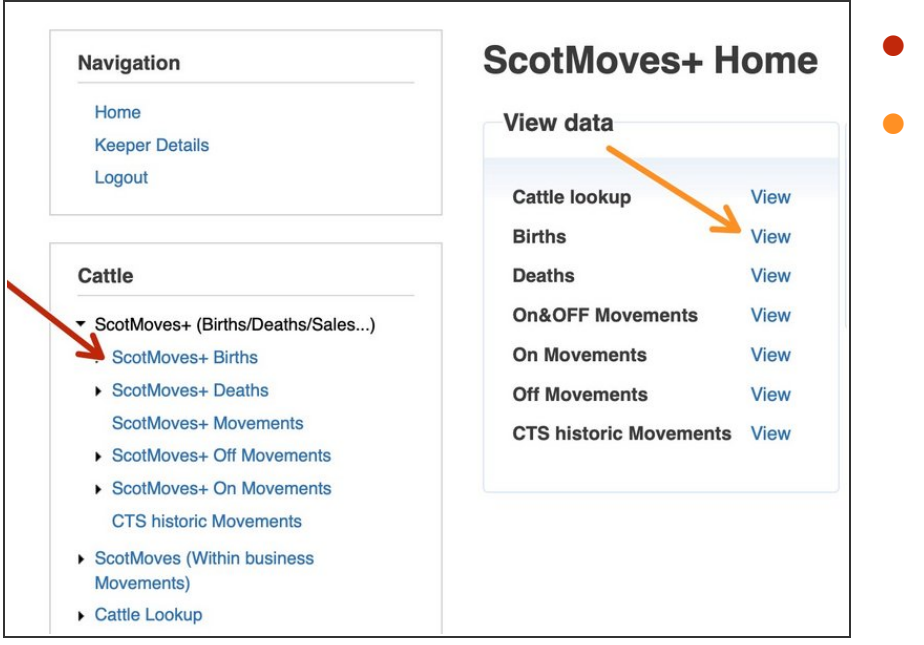

- From the homepage
- From the menu

### Step 2 — Searching the View Births

| Births         |            |                           |                           |                    |       |                            |                    |  |
|----------------|------------|---------------------------|---------------------------|--------------------|-------|----------------------------|--------------------|--|
| Main CPH DOB - |            | Animal ID                 |                           | Sex                | Breed | Birth CPH                  | Dam ID             |  |
| 75/305/0041 🕕  | 08/11/2021 | 1/2021 UK581651 5 10805 0 |                           | Female             | НО    | 75/305/0041                | UK581651 2 06952 🚺 |  |
| 75/305/0041 🕕  | 08/11/2021 | UK581651 6 10806          | 0                         | Female             | но    | 75/305/0041                | UK581651 1 07483 🚺 |  |
| 80/484/0002 🚯  | 08/11/2021 | UK523227 3 04226          | 0                         | Male               | СНХ   | 80/484/0002                | UK523227 6 03172 🕻 |  |
| 7: Search      |            |                           |                           |                    | ×     | 75/300/0018                | UK581691 2 02342 🚺 |  |
| ВС             |            | 80/484/0002               | UK523227 3 03372 🕻        |                    |       |                            |                    |  |
| B( all \$ +    |            |                           | 80/484/0002               | UK523227 4 02274 🚺 |       |                            |                    |  |
| 7: Animal ID   | ¢ equal    | ) 🖪 🔳                     | 75/310/0015 UK582018 5 01 |                    |       |                            |                    |  |
| 7:             |            |                           |                           |                    |       | 75/310/0015                | UK581779 1 01803 🕚 |  |
| 7:             |            |                           | 75/310/0015               | UK581779 6 02956 🚺 |       |                            |                    |  |
| Find P         |            |                           |                           |                    |       | 75/300/0105 UK581514 2 023 |                    |  |
| 83/540/0018 🕚  | 08/11/2021 | UK561056 7 02783          | 0                         | Male               | AAX   | 83/540/0018                | UK561056 1 02329 🖪 |  |
| 98/858/0040 📵  | 08/11/2021 | UK583484 2 18374          | 0                         | Female             | HF    | 98/858/0040                | UK583484 4 11943 🚺 |  |
| 66/039/0010 🕕  | 08/11/2021 | UK520995 6 01221          | 0                         | Female             | СНХ   | 66/039/0010                | UK520995 3 00882 🚺 |  |
| 80/483/0024 🕕  | 08/11/2021 | UK523210 3 06859          | 0                         | Male               | СНХ   | 80/483/0024                | UK523210 5 02619 🚺 |  |
|                | 09/11/0001 | 111/500475 4 00000        | 0                         | -                  |       |                            |                    |  |

- All births recorded on ScotMoves+ are shown on the table.
- You can use the search to search for the birth details of a particular animal ID.
- By using the qualifier 'contains' from the dropdown, you can search for all animals for a particular herdmark.
- By searching on the main CPH, that returns all calves registered on ScotMoves+ for that holding.

This document was generated on 2022-04-30 12:44:59 AM (MST).

#### Step 3 — Using more than one search criteria

| Main CPH               | DOB 🗘                        | Animal ID        |                                     | Sex          | Breed | Birth CPH   |       |
|------------------------|------------------------------|------------------|-------------------------------------|--------------|-------|-------------|-------|
| 69/189/0105 🕕          | 09/11/2021                   | UK586741 2 00654 | 6 Fe                                | male         | HFX   | 69/189/0105 | UK586 |
| 69/189/0105 🕕          | 03/11/2021                   | UK586741 1 00653 | 0 Ma                                | ale          | HFX   | 69/189/0105 | UK580 |
| 69/189/0105 🕕          | 07/10/2021                   | UK586741 7 00652 | 6 Ma                                | ale          | HOX   | 69/189/0105 | UK586 |
| 69/189/0105 📵          | 06/10/2021                   | UK586741 6 00651 | 6 Fe                                | male         | нох   | 69/189/0105 | UK586 |
| Birth CF               | PH 🛊 🛛 equ                   | al 🗘             | 69/189/01                           | 05           |       |             |       |
| Birth CP<br>DOB<br>DOB | PH ♦ equ<br>♦ grea<br>♦ less | al ¢             | 69/189/01<br>2021-10-0<br>2021-12-1 | 05<br>1<br>0 |       |             |       |

- In this example, the search is for calves born between the 1st October and the 10th December for a particular holding.
- You can download the births returned from a search using the paper icon on the bottom left of the table.

## Step 4 — What are columns UID and MUID?

| Births        |            |                     |        |       |             |                    |            | G     |  |
|---------------|------------|---------------------|--------|-------|-------------|--------------------|------------|-------|--|
| Main CPH      | DOB 🗘      | Animal ID           | Sex    | Breed | Birth CPH   | Dam ID             | No . Date  |       |  |
| 70/222/0144 🕕 | 10/11/2021 | UK522334 1 01752 🕕  | Female | AA    | 70/222/0144 | UK522334 3 01383 🕕 | 12/1: 2021 | 26434 |  |
| 66/080/0195 🕕 | 09/11/2021 | UK522020 4 01764 🕕  | Female | LIMX  | 66/080/0195 | UK522020 2 01202 🕕 | 09/11/2011 | 4804  |  |
| 80/481/0010 🕕 | 09/11/2021 | UK523151 3 00329 🕕  | Male   | SA    | 80/481/0010 | UK522500 7 00424 🕕 | 09/11/2021 | 22038 |  |
| 91/760/0056 🕕 | 09/11/2021 | UK502579 3 02599 🕕  | Female | CHX   | 91/760/0056 | UK502579 1 01043 🕕 | 09/11/2021 | 1777  |  |
| 92/770/0083 🕕 | 09/11/2021 | UK561785 1 00210 🕕  | Male   | SM    | 92/770/0083 | UK561785 3 00114 🕕 | 09/11/2021 | 17946 |  |
| 97/846/0015 🕕 | 09/11/2021 | UK562416 2 01767 🕕  | Female | LIMX  | 97/846/0015 | UK562416 1 00807 🕕 | 09/11/2021 | 5379  |  |
| 97/846/0015 🕕 | 09/11/2021 | UK562416 3 01768 🕕  | Female | LIMX  | 97/846/0015 | UK562416 1 00807 🕕 | 09/11/2021 | 5379  |  |
| 71/255/0004 🕕 | 09/11/2021 | UK564275 6 09626 🕕  | Female | AAX   | 71/255/0004 | UK564275 2 04575 🕕 | 09/11/2021 | 19359 |  |
| 71/255/0004 🕕 | 09/11/2021 | UK564275 7 09627 🕕  | Male   | AAX   | 71/255/0004 | UK564275 2 04575 🕕 | 09/11/2021 | 19359 |  |
| 69/189/0105 🕕 | 09/11/2021 | UK586741 2 00654 🕕  | Female | HFX   | 69/189/0105 | UK586741 3 00284 🕕 | 09/11/2021 | 27418 |  |
| 84/571/0001 🕕 | 09/11/2021 | UK561514 3 04115 🕕  | Female | SMX   | 84/571/0001 | UK562189 1 01193 🕕 | 09/11/2021 | 17328 |  |
| 69/184/0046 🕕 | 09/11/2021 | UK580198 1 01987 🕕  | Male   | LIMX  | 69/184/0046 | UK580198 6 01719 🕕 | 09/11/2021 | 31511 |  |
| 98/866/0045 🕕 | 09/11/2021 | UK583776 3 04693 🕕  | Female | HF    | 98/866/0045 | UK583776 6 03821 🕕 | 09/11/2021 | 4233  |  |
| 98/866/0045 🕕 | 09/11/2021 | UK583776 4 04694 🕕  | Female | HF    | 98/866/0045 | UK583776 3 03804 📵 | 09/11/2021 | 4233  |  |
| 83/530/0281 🕕 | 09/11/2021 | UK560742 5 01740 🕕  | Female | BSHX  | 83/530/0281 | UK560742 4 01508 🕕 | 09/11/2021 | 15728 |  |
| 83/530/0281 🕕 | 09/11/2021 | UK560742 6 01741 🕕  | Female | MO    | 83/530/0281 | UK560742 7 01231 🕕 | 09/11/2021 | 15728 |  |
| 92/778/0026 🕕 | 08/11/2021 | UK563992 6 01990 🕕  | Male   | LIMX  | 92/778/0026 | UK101880 4 00084 🕕 | 08/11/2021 | 2776  |  |
| 75/299/0006 🕕 | 08/11/2021 | UK581476 2 07477 📵  | Female | HF    | 75/299/0006 | UK581476 2 06420 🕕 | 08/11/2021 | 14964 |  |
| 75/299/0006 🕕 | 08/11/2021 | UK581476 3 07478 📵  | Female | HF    | 75/299/0006 | UK581476 6 06438 🕕 | 08/11/2021 | 14964 |  |
| 75/299/0006 🕕 | 08/11/2021 | UK581476 4 07479 🕕  | Female | HF    | 75/299/0006 | UK581476 1 05600 🕕 | 08/11/2021 | 14964 |  |
| 75/299/0006 🕕 | 08/11/2021 | UK581476 5 07480 📵  | Female | HF    | 75/299/0006 | UK581476 1 05838 🕕 | 08/11/2021 | 14964 |  |
| 75/299/0006 🕕 | 08/11/2021 | UK581476 5 07508 🕕  | Female | BRBX  | 75/299/0006 | UK581476 2 05083 🕕 | 08/11/2021 | 14964 |  |
| 92/791/0003 🕕 | 08/11/2021 | UK562032 2 03309 🕕  | Female | BFX   | 92/791/0003 | UK562032 7 02635 🕕 | 08/11/2021 | 21532 |  |
| 75/312/0069 🕕 | 08/11/2021 | UK581864 1 03303 🕕  | Male   | AAX   | 75/312/0069 | DK01919406336 🕕    | 09/11/2021 | 17597 |  |
| 82/500/0042 💼 | 08/11/2021 | LIK582623 5 03110 🚯 | Female | СНХ   | 82/500/0042 | UK580236 7 00970 🚯 | 09/11/2021 | 17599 |  |

- The UID, user identifier and the MUID, masquerade identifier are the last 2 columns of the table.
- The UID, represents the keeper. If the MUID is blank, then the data has been recorded by the keeper.
- If there is a value in the MUID, then the data has been recorded either by the help team at ScotEID on the keeper's behalf or by an agent appointed by the keeper.

If you require further assistance, please contact ScotEID on 01466 794323.

This document was generated on 2022-04-30 12:44:59 AM (MST).